## Инструкция как купить билет по Пушкинской карте:

1. Заходим на сайт музея: <u>https://mrkm.ru/</u>

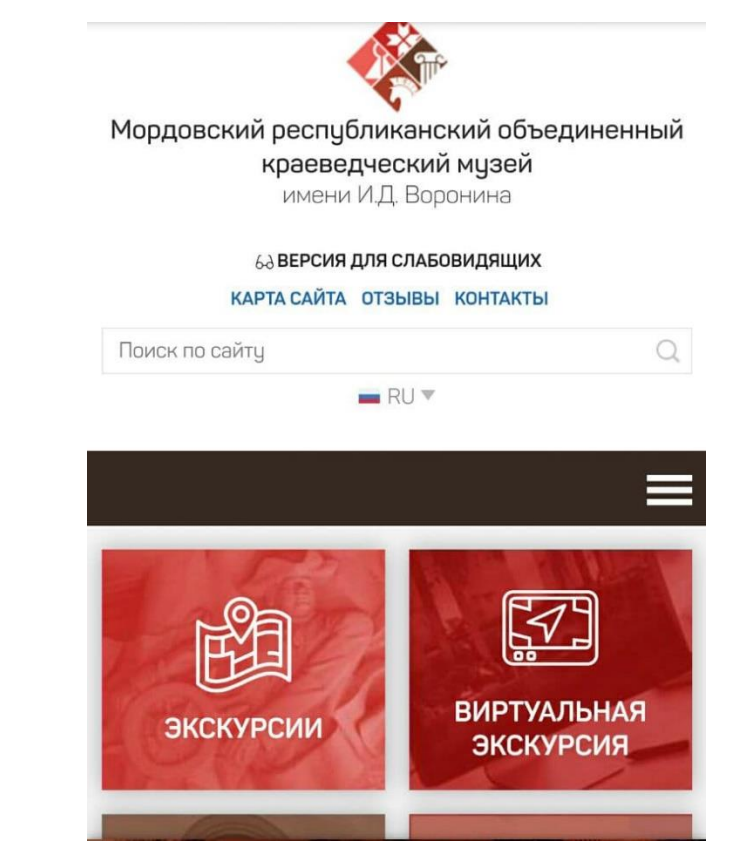

2. Актуальные события: Пушкинская карта

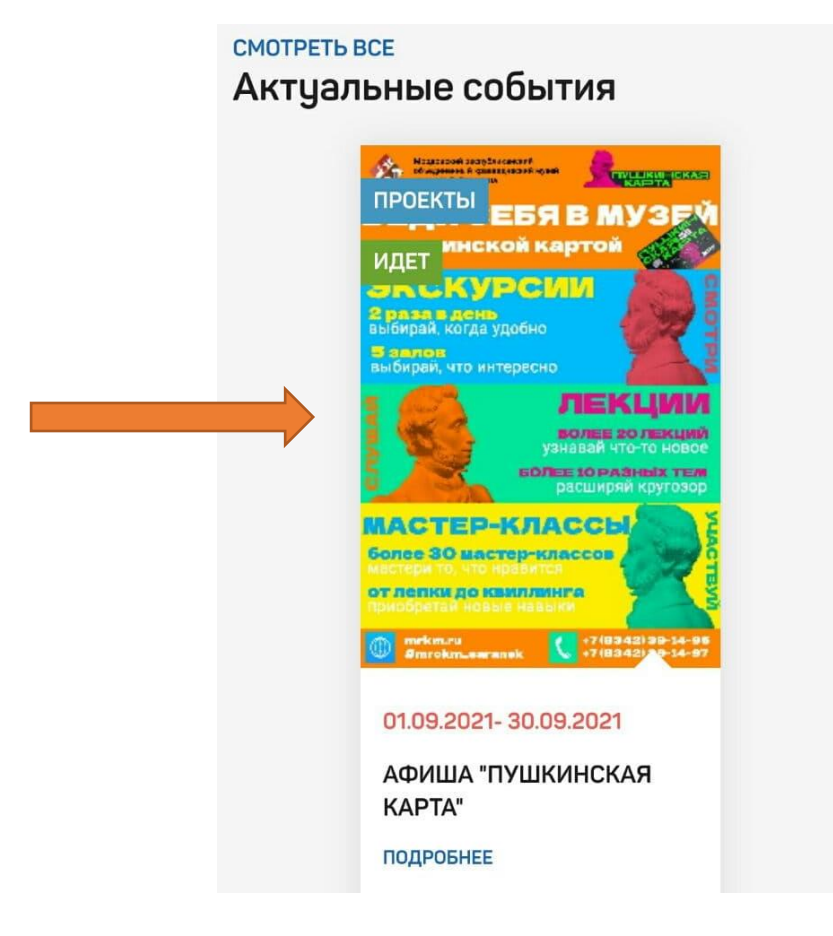

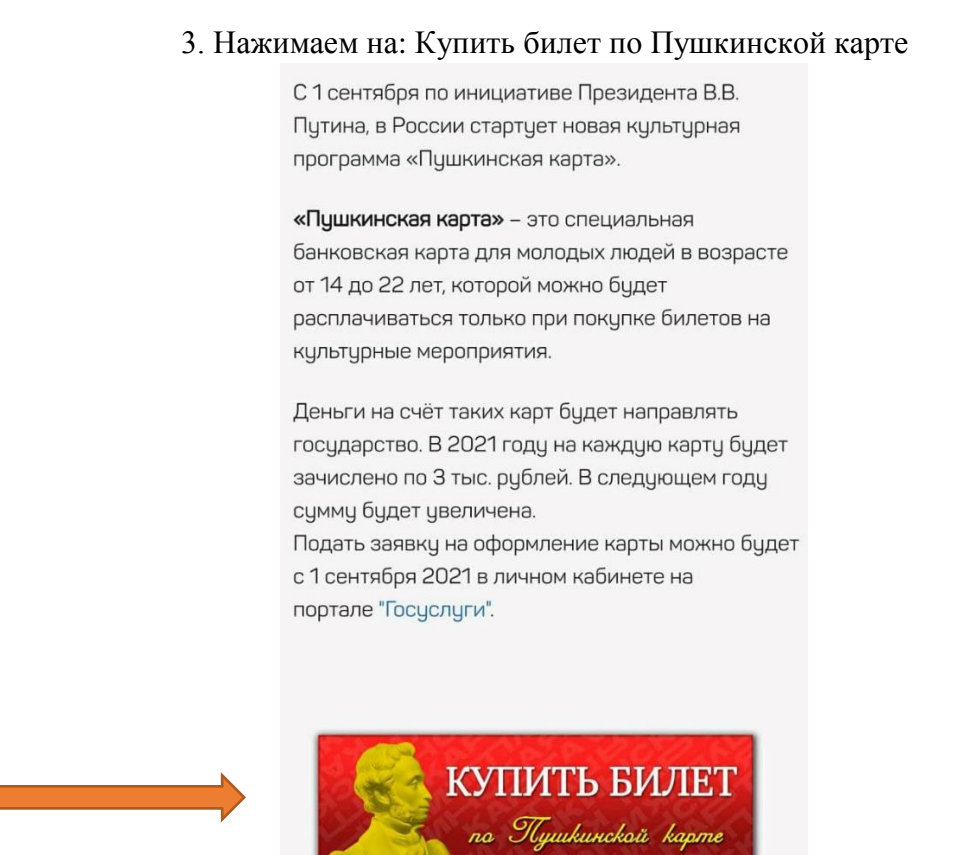

4. Выбираем: «Посещение постоянной экспозиции (входной билет)» или ту тематическую экскурсию, которая нужна

| $\times$                  |           | Афиша "Пушкинская карта"<br>https://mrkm.ru                                                        |
|---------------------------|-----------|----------------------------------------------------------------------------------------------------|
| <b>(</b>                  | Категории | Q 🚔                                                                                                |
| 01<br>Сент.<br>31<br>Дек. |           | Посещение постоянной<br>экспозиции (входной билет)<br>ГБУК "МРОКМ имени И.Д. Воронина"<br>80 – 150 |
| 01<br>Сент.<br>31<br>Дек. |           | Тематическая экскурсия по залу<br>этнографии<br>ГБУК "МРОКМ имени И.Д. Воронина"<br>200 – 850      |
| 01<br>Сент.<br>31<br>Дек. |           | Тематическая экскурсия по залу<br>природы<br>ГБУК "МРОКМ имени И.Д. Воронина"<br>200 – 850         |
| 01<br>Сент.<br>31<br>Дек. |           | Тематическая экскурсия по залу<br>археологии<br>ГБУК "МРОКМ имени И.Д. Воронина"<br>200 – 850      |
| 01<br>Сент.<br>31<br>Дек. |           | Тематическая экскурсия по<br>историческому залу<br>ГБУК "МРОКМ имени И.Д. Воронина"<br>200 – 850   |
| ~                         |           | Тематическая экскурсия по залу                                                                     |

5. Выбираем «Схема зала» и нажимаем «Посещение постоянной.....»

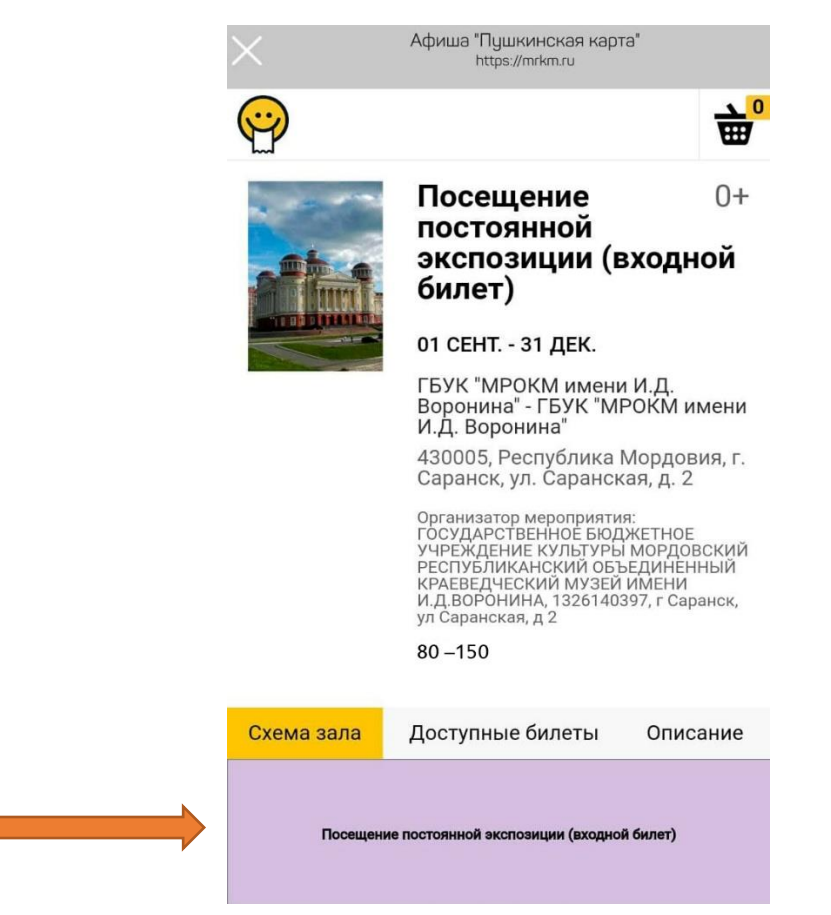

6. Выбираем количество «+», нажимаем «Добавить»

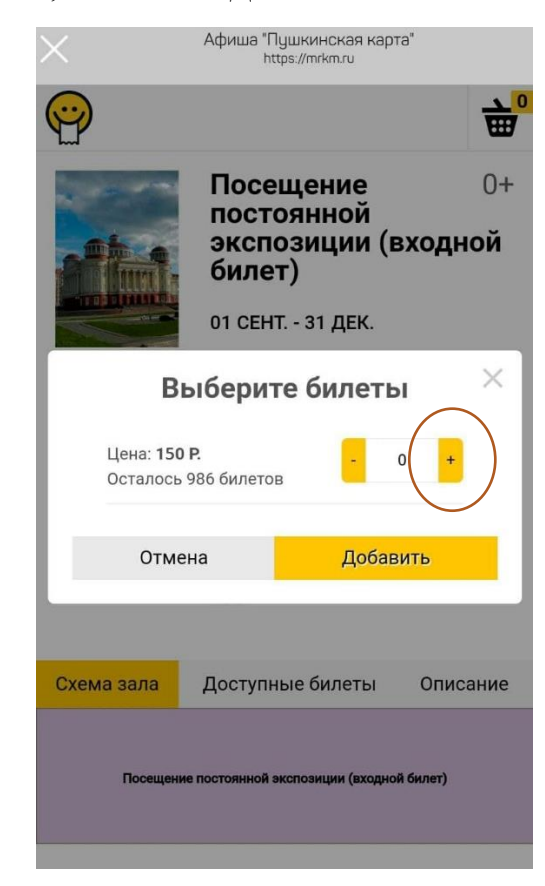

7. Оформляем заказ: заполняем необходимые поля и самое главное в поле «Способ оплаты» выбрать «Оплата Пушкинской картой»

| Афиша "Пушкинская карта"<br>https://mrkm.ru |        |
|---------------------------------------------|--------|
|                                             |        |
| Промокод Применить                          |        |
| Оформление заказа                           |        |
| Фамилия Имя Отчество                        |        |
| Необходимо заполнить поле «Имя».            |        |
| E-mail                                      |        |
| Необходимо заполнить поле «Email».          |        |
| Телефон                                     |        |
| Необходимо заполнить поле «Номер теле       | фона». |
| Способ получения билета                     |        |
| Электронный билет                           | ~      |
| Способ оплаты                               |        |
|                                             |        |

8. Заполняем поля, вводим данные «Пушкинской карты» (они на гос.услугах: строчка «Реквизиты карты»). Введя все данные нажимаем «Оплатить»

| $\times$ | Афиша "Пушкинская карта"<br>https://mrkm.ru |                                          |      |
|----------|---------------------------------------------|------------------------------------------|------|
| ୍ର       | СБЕР БАНК                                   | Войти по                                 | Сбер |
| kzn.k    | kassir.ru<br>50 P ~                         |                                          |      |
| п        | Іо карте                                    |                                          |      |
|          | Номер карты                                 |                                          |      |
|          | Месяц/Год                                   | CVC/CVV-код                              |      |
| Ę        |                                             |                                          | )    |
|          | O                                           | платить                                  |      |
| ł        | Нажимая кнопку «<br>с <b>условия</b>        | Оплатить», я соглашак<br>ии ПАО СберБанк | ось  |

9. Перед оплатой приходит код, вводите его, оплачиваете билет. После чего на указанную вами почту приходит купленный билет. В кассе нужно будет с него отсканировать штрих код.